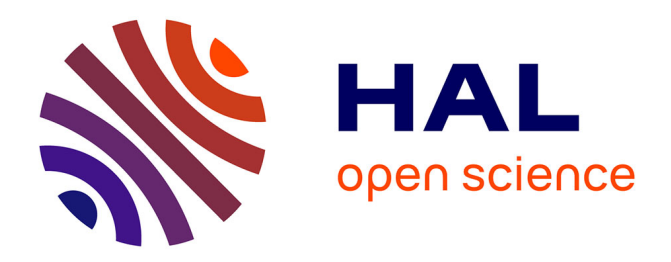

# uFREASI: user-FRiendly Elemental dAta procesSIng. A free and easy-to-use tool for elemental data treatment

Mickael Tharaud, S. Gardoll, O. Khelifi, M.F. Benedetti, Y. Sivry

# ▶ To cite this version:

Mickael Tharaud, S. Gardoll, O. Khelifi, M.F. Benedetti, Y. Sivry. uFREASI: user-FRiendly Elemental dAta procesSIng. A free and easy-to-use tool for elemental data treatment. Microchemical Journal, 2015, 121, pp.32-40. 10.1016/j.microc.2015.01.011 . hal-03975553

# HAL Id: hal-03975553 https://hal.science/hal-03975553v1

Submitted on 6 Feb 2023

**HAL** is a multi-disciplinary open access archive for the deposit and dissemination of scientific research documents, whether they are published or not. The documents may come from teaching and research institutions in France or abroad, or from public or private research centers. L'archive ouverte pluridisciplinaire **HAL**, est destinée au dépôt et à la diffusion de documents scientifiques de niveau recherche, publiés ou non, émanant des établissements d'enseignement et de recherche français ou étrangers, des laboratoires publics ou privés.

| 1  | uFREASI: user-FRiendly Elemental dAta procesSIng                                                                                       |
|----|----------------------------------------------------------------------------------------------------|
| 2  | A FREE and EASY-to-use tool for elemental data treatment.                                                                              |
| 3  |                                                                                                    |
| 4  | Tharaud M. <sup>a,*</sup> , Gardoll S. <sup>b</sup> , Khelifi O. <sup>b</sup> , Benedetti M. F. <sup>a</sup> , Sivry Y. <sup>a</sup> . |
|    |                                                                                                    |
| 5  | <sup>a</sup> Institut de Physique du Globe de Paris, Sorbonne Paris Cité, Univ Paris Diderot, UMR 7154                                 |
| 6  | CNRS, F-75005 Paris, France.                                                                                                    |
| 7  | <sup>b</sup> Département informatique & réseaux, TELECOM ParisTech, 46, rue Barrault - 75 634 Paris                                    |
| 8  | Cedex 13 – France                                                                                                    |
| 9  |                                                                                                    |
| 10 | * Corresponding author: tharaud@ipgp.fr                                                                                                |

#### 11 Abstract

12 Inductively Coupled Plasma – Mass Spectrometry (ICP-MS) allows the quantification of trace 13 and ultra-trace elements (mg/kg to fg/kg) by separating elements as a function of their mass-14 to-charge ratios (m/z) after ionisation into an argon plasma. In spite of being rigorous and 15 accurate, the "Results" modules provided by many manufacturers are often uneasy to use and 16 operators have little control on the calculation. Moreover, the large amount of raw data 17 generated makes the manual treatment very long and not reliable using a "home-made" 18 spreadsheet. The user-FRiendly Elemental dAta procesSIng (uFREASI) software presented in 19 this paper follows a configurable step-by-step procedure allowing a quick and reliable data treatment plus an automatic uncertainty propagation. The concentration calculation is 20 21 performed using the ordinary least square method after an external calibration. The software 22 proposes many options to correct and to monitor the signal, to warrant both quality and 23 understanding of data treatment. uFREASI is supported by Windows, Mac OS X and Linux 24 operating system, is open and extensible, and is freely downloadable at
25 http://www.ipgp.fr/~tharaud/uFREASI.

26

# 27 KeyWords

28 Inductively Coupled plasma – Mass Spectrometry, multi-elementary analysis, automated

29 calculation of concentrations, uncertainty propagation.

30

# 31 Abbreviations

| uFREASI                 | user-FRiendly Elemental dAta procesSIng                          |  |  |  |  |  |
|-------------------------|------------------------------------------------------------------|--|--|--|--|--|
| Q-ICP-MS                | Quadripole – Inductively Coupled Plasma – Mass Spectrometry      |  |  |  |  |  |
| HR-ICP-MS               | High Resolution – Inductively Coupled Plasma – Mass Spectrometry |  |  |  |  |  |
| ICP-OES                 | Inductively Coupled Plasma – Optical Emission Spectrometry       |  |  |  |  |  |
| GUI                     | Graphical User Interface                                         |  |  |  |  |  |
| LGPL                    | Lesser General Public License                                    |  |  |  |  |  |
| STD_                    | Standard (use for the external calibration)                      |  |  |  |  |  |
| BLK_                    | Blank (use for the external calibration)                         |  |  |  |  |  |
| <i>QC</i> _             | Quality Control                                                  |  |  |  |  |  |
| VS_                     | Verification Sample                                              |  |  |  |  |  |
| IS_                     | Internal Standard                                                |  |  |  |  |  |
| SD                      | Standard Deviation                                               |  |  |  |  |  |
| RSD                     | Relative Standard Deviation                                      |  |  |  |  |  |
| <i>STD</i> <sub>i</sub> | Known concentration of an element in a standard                  |  |  |  |  |  |
| <u>STD</u>              | Average of concentrations of an element in all standards         |  |  |  |  |  |
| <b>INT</b> <sub>i</sub> | Measured intensity of an element in a standard                   |  |  |  |  |  |
| INT                     | Average of measured intensities of an element in all standards   |  |  |  |  |  |
|                         |                                                                  |  |  |  |  |  |

| <b>BLK</b> <sub>i</sub> | Measured intensity of an element in a blank                               |  |  |  |  |  |  |
|-------------------------|---------------------------------------------------------------------------|--|--|--|--|--|--|
| BLK                     | Average of measured intensities in all blanks                             |  |  |  |  |  |  |
| <b>SBLK</b>             | Uncertainty on the measured intensity of a blank                          |  |  |  |  |  |  |
| n                       | Number of measurements                                                    |  |  |  |  |  |  |
| S                       | Slope                                                                     |  |  |  |  |  |  |
| 85                      | Uncertainty on the slope                                                  |  |  |  |  |  |  |
| Y                       | Y-intercept                                                               |  |  |  |  |  |  |
| δΥ                      | Uncertainty on the Y-intercept                                            |  |  |  |  |  |  |
| $R^2$                   | Coefficient of determination                                              |  |  |  |  |  |  |
| $(I.S.)_{\theta}$       | Reference intensity of the Internal Standard                              |  |  |  |  |  |  |
| $\delta(I.S.)_{\theta}$ | Uncertainty on the reference intensity of the Internal Standard intensity |  |  |  |  |  |  |
| $(I.S.)_t$              | Measured intensity of the Internal Standard                               |  |  |  |  |  |  |
| $\delta(I.S.)_t$        | Uncertainty on the measured intensity of the Internal Standard            |  |  |  |  |  |  |
| α                       | Correction factor of Internal Standard variations                         |  |  |  |  |  |  |
| I <sub>m</sub>          | Measured intensity                                                        |  |  |  |  |  |  |
| Ic                      | Corrected intensity                                                       |  |  |  |  |  |  |
| LOD                     | Limit Of Detection                                                        |  |  |  |  |  |  |
| LOQ                     | Limit Of Quantification                                                   |  |  |  |  |  |  |

32

#### 33 **1. Introduction.**

Inductively Coupled Plasma Mass Spectrometry (ICP-MS) [1] is a powerful tool allowing the detection and quantification of multiple chemical elements in a large variety of man made products, geological, environmental and biological samples [2]. For example, it is currently applied to the multi-elementary analysis in surface waters [3], soils and sediments [4]as well as petroleum [5] or biological fluids [6]. The principle of ICP-MS techniques is the introduction of aerosol samples into an argon plasma. The plasma dries the aerosol, dissociates the molecules, and then form singly charged ions by removing an electron from the components. These ions are directed into a mass filtering device known as the mass spectrometer, which allows the components separation depending on the mass-to-charge ratio (m/z) [7]. Thus, ICP-MS allows the analysis, in the same sequence, of (almost) the entire periodic table and of many isotopes of a given chemical element.

46 The most commonly used mass filter is a radio frequency (RF) quadrupole field which 47 separates ions passing through oscillating electrical fields created between 4 parallel rods [1]. 48 This kind of mass spectrometer called Quadrupole - ICP-MS allows the routine analysis of 49 major, minor and trace level elements using if needed a collision/reaction cell to reduce 50 interferences. However, the continuous development of ICP-MS techniques over the last 30 51 years has led to machines more and more powerful in terms of sensitivity, accuracy, 52 resolution and detection limit of ultra-trace elements [8]. This is particularly true for High-53 Resolution - ICP-MS [9], which specificity consists in the addition of an electrostatic filter to 54 a magnetic one. This allows a better discrimination between elements of interest and 55 interferences (analytical resolution), without suffering an important loss of sensitivity [10]. 56 Moreover, three different resolution modes (low, medium and high) may be used in the case 57 of HR-ICP-MS [11]. Although this analytical technique can produce robust results, the large 58 amount of data produced in one single sequence is challenging regarding the data treatment. 59 For instance, it is possible to analyse in the same sequence more than 50 elements on more 60 than 300 samples (i.e. 15000 raw data per day).

61 "Results" modules are systematically included in the software displayed by ICP-MS 62 manufacturer. Nevertheless, users get very few information on the equations and corrections 63 applied for the data treatment and thus often consider these tools as "black boxes". 64 Consequently, most ICP-MS users have developed their own customised data treatment 65 spreadsheet with or without automation. A survey performed in 2012 during an annual French 66 workshop (CNRS "Isotrace" Conference on traces and isotopes measurements in earth 67 sciences, n = 27 users) revealed that 56% of users obtained their final results through "homemade" spreadsheets, whereas the others use the manufacturer software, often as a duplicate of 68 69 their customised spreadsheet. Currently, it appears to be little standardization of the data 70 treatment procedure with respect to how ICP-MS results are treated among research groups. 71 Additionally, due to the large amount of data generated, the manual treatment is too long and 72 subject to errors, whereas uncertainties propagation are often disregarded.

73 Our aim is to provide an accessible and reliable data treatment to ICP-MS users. Thus, we 74 developed an integrated software system to process, analyze, and assess the quality of ICP-75 MS data: uFREASI, for "user-FRiendly Elemental dAta procesSIng". The system is open, 76 extensible and freely available (http://www.ipgp.fr/~tharaud/ uFREASI). It is supported by 77 Windows, Mac OS X and Linux operating systems. On the basis of the raw signal measured 78 for each chemical element, uFREASI will calculate the elemental concentrations in both a 79 rigorous (*i.e.* with trustable error calculation) and easy-to-use ways. The present paper focuses 80 on the description of data treatment concerning 2 commonly used ICP-MS i.e. an HR-ICP-81 MS (Element II from ThermoScientific) and a Q-ICP-MS (Agilent 7500 from Agilent 82 Technologies). However, the uFREASI software can easily be adapted to read other ICP-MS 83 files.

### 84 2. System Design.

uFREASI authors philosophy is to provide an open source, free license and friendly software
to treat data from ICP-MS. In this matter, uFREASI source code and binaries are distributed
under the terms of the Lesser General Public License version 3 (LGPL) [12] and this software
offers an intuitive Graphical User Interface (GUI) [13] designed with the Qt [14] and Qwt

[15] free license development frameworks. These latter were chosen due to their many graphical widgets available and to their portability into any operating systems. As its framework, uFREASI is implemented in C++ programming language [16]. Moreover, all the necessary tools for uFREASI modification (i.e. C++ compilers and integrated development environments) are free license and available on Windows, Mac OS X and Linux operating systems.

95 uFREASI is a standalone software and its architecture implements the Model-View96 Controller software design pattern [17]. This latter is commonly used to design software
97 architecture into components. Thus, the uFREASI architecture is constituted by three
98 components: the GUI, the data structures and the algorithm (Figure 1).

99 The GUI controls the algorithm, displays data and draws plots. The algorithm component 100 initializes the data structures and uses them to calculate the output data. Finally, the data 101 structures part designs the ICP-MS data and stores the output data.

#### 102 **2.1 The Graphical User Interface.**

103 The uFREASI GUI is designed as simple and friendly as possible using Qt Designer (Digia, 104 Helsinki, Finland). This latter is a powerful free license tool which helps designing rapidly 105 GUI layout by using on-screen forms. It generates the GUI C++ code, which is connected to 106 the other components of the code. The GUI is divided into two sections: the *control buttons* 107 panel and the *display* panel as shown in Video 1. The primary features of the system (i.e. 108 loading input data, saving output data and plots, and starting the data processing) are accessed 109 through the *control buttons* panel. The *display panel* is composed of multiple tabs where the 110 data input and output tables, the configuration panel and the plots (calibration, internal 111 standard and signal evolution) are displayed. The panel features will be detailed in later 112 sections and shown in Video 1.

#### 113 **2.2 The data structures**

114 Two fundamental data structures are used in uFREASI: the element and sample data 115 structures. *Element* data structure contains all information for a given chemical element: its 116 name, mass and corresponding ICP-MS resolution. Sample data structure contains all results 117 of an ICP-MS analysis for a given sample: its name, nature (e.g. unknown sample, blank, 118 standard or quality control) and signal intensities with associated Relative Standard Deviation 119 (RSD), of each element measured in the sample. This data structure also contains a field 120 dedicated to the final concentrations calculated for each mass with its RSD. Both data 121 structures are indexed and stored into specific arrays available for the uFREASI algorithm.

#### 122 **2.3.Algorithm**

Basically, elemental concentrations in samples are calculated by external calibration, using intensities measured by ICP-MS for each mass, and a linear regression on standard concentrations.

126 Data treatment consists in a configurable processing displayed in Figure 2. Depending on 127 processing options selected by the user, some steps are either compulsory, optional or 128 preferred over others. The treatment starts by the *input data processing* step, which consists in 129 selecting the instrument used for the data acquisition in the *ICP-MS selection* section and then 130 loading the "handmade" Standards and Quality Control concentrations and the formatted 131 ICP-MS raw intensities CSV files. Afterwards, the internal standard normalization step could 132 be executed or not, preliminarily to the *linear regression* step, which is compulsory. This step 133 may be performed either i) by subtracting blank to all samples (*blank subtraction* path) or ii) 134 by adding blank value, as a standard equals to zero (*y-intercept* path) or iii) without any blank 135 correction. Afterwards, concentrations and associated uncertainties are calculated for each 136 element, before the optional *quality control validation* step, which helps the user to certify the 137 analysis. Limits of Detection and Quantification (i.e. LOD and LOQ, respectively) are

138 compulsorily calculated for each element, before the construction of a final table containing,

139 for each sample, the elemental concentrations, the uncertainties, the LOD and LOQ.

#### 140 **3.** Processing steps

141 The Video 1 shows an example of the data treatment as a tutorial. It can be downloaded at
142 http://www.ipgp.fr/~tharaud/uFREASI.

143 **3.1 Data input** 

144 On the one hand, the system needs the report file containing raw intensities of samples 145 measured by ICP-MS and, on the other hand, the theoretical concentrations of standards and 146 quality controls. These data are displayed in files specifically formatted for uFREASI data 147 loading.

148 Standards and Quality controls file. This is a Comma-Separated Values (CSV) format file 149 containing all the theoretical concentrations for each standard and quality control used. It is 150 filled by the user following a downloadable predefined template 151 (http://www.ipgp.fr/~tharaud/uFREASI). The associated RSDs are optional. This file is serviceable for given STD and QC samples. 152

ICP-MS report file. At the moment, this report must be a CSV file specifically formatted to be compatible with uFREASI (see the template at: http://www.ipgp.fr/~tharaud/ uFREASI). Indeed, this format fit with the output CSV file of an HR-ICP-MS and a Q-ICP-MS, but the modular architecture of the system would allows in the future the addition of new file readers, in order to read any others ICP-MS (or ICP-OES) report files.

158 ICP-MS report file provides, for every element in all samples analysed, the average signal 159 intensity and its RSD (respectively in counts per second and in percent) ordered in tabular 160 form. For the HR-ICP-MS and the Q-ICP-MS files, the respective corresponding ICP-MS 161 resolution (i.e. high, medium or low resolution) and mode (i.e. collision/reaction cell or not) 162 are also specified for each element when necessary. 163 The software deduces the nature of the sample, *i.e.* unknown sample, standard, blank or 164 quality control, from the sample's name: the samples must be specifically named using a 165 particular set of prefixes, each one referring to a specific nature. BLK\_, STD\_, QC\_ and VS\_, 166 are used to characterise a blank, a standard, a quality control and a verification sample, 167 respectively. uFREASI considers a sample whose name does not contain any of the above 168 prefixes, as an unknown sample. Consequently, it is recommended that users name each 169 sample accordingly to this nomenclature in the instrument sequence editor before the ICP-MS 170 analysis, to prevent any renaming or manual changes on the data report.

171 ICP-MS selection. The user must select the correct instrument used to acquire the data. At172 the moment, two models are available i) HR-ICP-MS and ii) Q-ICP-MS.

**Data loading.** Input data are in tabular format. uFREASI reading is performed cell by cell. Every cell contents is assigned to a corresponding specific field in the system's data structures (*element* or *sample* data structures), which is determined by the cell's content (numeric or character string) and its location in the table. Next, the system determines the sample's nature thanks to the prefix and fetches the corresponding element concentrations for STD and QC from the standards and quality controls files.

#### 179 **3.2 External calibration**

180 Many calibration methods exist to determine concentration by ICP-MS [1]. The most widely 181 applied is the external calibration method, used here by uFREASI to perform the 182 determination of elemental concentrations in unknown samples. Moreover, the user may 183 configure the calculation process.

Linear regression. Known concentrations of elements in a standard (STD<sub>i</sub>) are plotted as a function of corresponding measured intensities (INT<sub>i</sub>). The linear regression coefficients are then calculated with a least squares analysis [18], in order to convert, for each element, the intensity measured in the unknown sample into a concentration. A simple matrix sample (often called "blank", BLK) is usually analyzed to determine the analytical background. The linear regression may be performed either i) by adding blank value, as a standard equals to zero (tick-box "y-intercept"); ii) by subtracting blank intensity to all samples (tick-box "blank subtraction") or iii) without any blank correction (Figure 3). Details are given in annexe A.

193 Internal Standard normalization. Additionally, an Internal Standard (IS; a chemical 194 element different from analytes) can be added to samples at constant concentration and 195 measured during the whole ICP-MS sequence in order to correct for matrix effects [19]. The 196 basic principle is to correct the measured intensity (I<sub>m</sub>) by a factor defined for each sample, 197 relatively to a reference value. This factor is defined as the ratio of the IS reference intensity 198 over the IS intensity in the sample (see annexe A). This normalization is enabled in the tab 199 *configuration* (Figure 3). The sample of reference is selected in the first drop-down menu and 200 the reference element is defined separately for each resolution (tick-boxes).

201 **Quality Controls validation.** Certified reference materials [20] are analysed to control the 202 validity of the external calibration. These samples of known and certified concentrations are 203 labelled as Quality Controls (QC). The program validates the external calibration if the 204 measured value associated to its SD meets the certified one.

#### 205 **3.3 Determination of uncertainties after error propagation.**

uFREASI takes into account uncertainties associated to each computation step for the calculation of final error on concentrations. Uncertainties on the slope ( $\delta$ S) and Y-intercept ( $\delta$ Y) are first determined. Then, according to the computation options, the different uncertainties are spread. The equations used for error propagation are given in this section and detailed in annexe B.

When the concentration is simply calculated with linear regression coefficients using Y-intercept option, the uncertainty propagation equation is:

$$\frac{\delta Concentration}{Concentration} = \sqrt{\left(\frac{((\delta I_m)^2 + (\delta Y)^2)}{(I_m - Y)^2}\right) + \left(\frac{\delta S}{S}\right)^2}$$

#### 213 If the blank subtraction option is selected, this equation becomes:

$$\frac{\delta Concentration}{Concentration} = \sqrt{\left(\frac{((\delta I)^2 + (\delta B L K)^2 + (\delta Y)^2)}{(I - B L K - Y)^2}\right) + \left(\frac{\delta S}{S}\right)^2}$$

Then, when the concentration is determined with linear regression coefficients using the Yintercept option and the Internal Standard normalization, the uncertainty propagation equation is:

$$\frac{\delta Concentration}{Concentration} = \sqrt{\left(\frac{\left(\left(\frac{\delta I_m}{I_m}\right)^2 + \left(\frac{\delta (I.S.)_0}{(I.S.)_0}\right)^2 + \left(\frac{\delta (I.S.)_t}{(I.S.)_t}\right)^2\right) * \left(\frac{I_m * (I.S.)_0}{(I.S.)_t}\right)^2 + (\delta Y)^2}{\left(\left(\frac{I_m * (I.S.)_0}{(I.S.)_t}\right) - Y\right)^2}\right) + \left(\frac{\delta S}{S}\right)^2}$$

Lastly, if the user chooses to subtract blank and to normalize the signal to the internalstandard variation, the uncertainty propagation equation becomes:

$$\frac{\delta Concentration}{Concentration} = \sqrt{\left(\frac{\left(\frac{(\delta I_m)^2 + (\delta B L K)^2}{(I_m - B L K)^2} + \left(\frac{\delta (I.S.)_0}{(I.S.)_0}\right)^2 + \left(\frac{\delta (I.S.)_t}{(I.S.)_t}\right)^2\right) * \left(\frac{(I_m - B L K) * (I.S.)_0}{(I.S.)_t}\right)^2 + (\delta Y)^2}{\left(\left(\frac{(I_m - B L K) * (I.S.)_0}{(I.S.)_t}\right) - Y\right)^2}\right) + \left(\frac{\delta S}{S}\right)^2}$$

#### 219 **3.4 LOD and LOQ calculation**

Limit Of Detection (LOD) and Limit Of Quantification (LOQ) calculations are based on the standard deviation (SD<sub>BLK</sub>) of a BLK sequence analysis (more details on the LOD and LOQ calculation are given in annexe C). This sequence of blank measurements ( $n_{BLK} > 3$ ) should be ideally analysed at the beginning of the analytical procedure to determine the overall background signal.

Limit Of Detection. The Limit Of Detection (LOD) is the "minimum detectable value" [21]. A value higher than the LOD means that the signal is significantly different from the background noise of the analytical procedure. This LOD (in counts per second) is defined as three times the standard deviation of the blank signal ( $SD_{BLK}$ ) [21]. This intensity is then converted in concentration thanks to linear regression coefficients and then the LOD is
displayed as a concentration in the output file. Nevertheless a value higher than the LOD is
not necessary quantifiable.

Limit Of Quantification. The Limit Of Quantification (LOQ) is the "minimum quantifiable value", i.e. the smallest signal value significantly higher than the background noise to make it reasonably quantifiable. It is defined as 10 times the standard deviation of the blank signal ( $SD_{BLK}$ ) [21]. In the same way as the LOD, the LOQ of the signal (intensity) is converted in concentration units and then displayed in the output file.

#### 237 **3.5 Outputs report generation**

The output data file is saved as CSV format to make it easy to modify in any spreadsheet or text editors. Each column represents an element with the measured isotope and the measurement resolution and each line represents a sample. The table also contains LOD and LOQ for each element. Calculated elemental concentration with standard deviation and relative standard deviation (in per cent) are given for each sample. Standard deviations are calculated according to uncertainty propagation equations (see section 3.3). The character string "<LOQ" replaces concentration values below the limit of quantification.

#### 245 **4. Monitoring**

In order to control the external calibration validity, the stability and the cleanliness of the analytical procedure, uFREASI automatically provides a monitoring of the most important parameters detailed hereafter.

#### 249 4.1. External calibration and Quality Controls

The tab *calibration* (Figure 4) presents the calibration curve (intensity measured versus standard concentration) for each element and quality indicators. For instance, black square points represent calibration standard with their associated uncertainties, the blue line is the linear regression curve and red square points represent Quality Controls with their associated uncertainties. The QC x-axis and y-axis values are the certified concentration and the measured intensity, respectively (corrected by blank and IS signals if selected). The linear regression equation, the coefficient of determination and limits of detection and quantification are displayed just below the graph. In addition, it is possible to zoom on any part of the curve in this tab.

#### **4.2. Internal Standard.**

The tab *Internal Standard* shows the evolution of the Internal Standard signal with time. In case of HR-ICP-MS measurement, the IS signal evolution can be followed for each resolution (High, Medium or Low) thanks to the drop-down menu by selection on the top left side. Moreover, both the IS average intensity and IS standard deviation (in counts per second) are indicated below the graph.

#### 265 **4.3. Evolutions**

To control cross contamination between samples or standards, uFREASI displays the signal of periodically analysed blank for each element. In the tab *evolutions*, the variation of the blank signal is plotted versus the sample running order and element of interest is selected in the column on the left.

Moreover, the ICPMS sensitivity may evolve during the sequence, which would induce a bias in the calculated sample concentrations. To control this evolution, verification samples (also called "VS") with similar matrix than unknown samples are periodically analysed. Intensities measured in the Verification Sample as a function of the samples running order are available in the tab *evolutions* for each element. VS evolution is currently a control parameter without any signal correction related to VS variation. However, this could be an improvement for a future work.

#### 277 **5.** Conclusion

ICP-MS is a powerful technique used in many fields (geochemistry, biomedical research, semiconductor analysis, etc.). It provides an accurate and multi-elemental analysis on a large variety and number of samples. For the calculation of concentrations, the commercial software displayed with these devices are often assimilated to "black boxes" by most users, because of their lack of control on each step of the data treatment. Moreover, the large amount of raw data produced by ICP-MS makes their manual treatment and validation long, and difficult when using "home-made" spreadsheets.

In order to solve these problems, we developed an easy-to-use, efficient and free software: uFREASI (user-FRiendly Elemental dAta proceSsIng). The step-by-step procedure used minimizes the data treatment time and also improves its reliability comparatively to "homemade" spreadsheets. A post-analysis control on the validity of the external calibration, the cleanliness and the stability of the device is available through monitoring displays. In addition, uFREASI provides accurate and reliable errors on concentrations, calculated after uncertainty propagation through the whole treatment process.

The frameworks (Qt, and Qwt) used for this software development are free license and the 292 293 source code and binaries are distributed under the terms of the Lesser General Public License 294 version 3 uFREASI freely downloadable (LGPL). Hence, is online 295 (http://www.ipgp.fr/~tharaud/ uFREASI) and the source code may be directly requested to the 296 corresponding author.

#### 297 **6. Future work**

298 uFREASI is still in progress and many improvements may be performed at short notice:

- the uFREASI software is able to read data file from ThermoScientific HR-ICP-MS Element
II and from Agilent Technologies Agilent 7500 Q-ICP-MS, which are among the most
commonly used ICP-MS. Otherwise, user has to manually format ICP-MS raw data file to fit
to one of these predefined template. Additional readers are currently developed to fit to others

303 common ICP-MS raw data files and would be included in the software, to improve again the304 easiness of the treatment;

305 - the coefficient of determination (R<sup>2</sup>) is not necessary a guarantee of linearity. The latter 306 could be checked more rigorously. For instance, assessing the well close fitting of the external 307 calibration should be performed by uFREASI with a Fisher-Snedecor test based on the ISO 308 11095 norm [22]: this statistical method tests the assumption of non-linearity of the linear 309 dynamic range;

the ordinary least square method is used in uFREASI for elemental concentrations
calculation. However, Mermet [18] determined that offering the possibility of reprocessing is
the most beneficial procedure to take complete advantages of the external calibration.
Consequently, depending on each analyte concentration, uFREASI should provide the
possibility to select the most appropriate standards;

- the verification sample (VS) evolution is currently a control parameter without any signal
correction related to its variation. A signal correction of each analyte thanks to the VS
evolution could be optionally applied;

318 7. References

319 [1]. Taylor, H. E., Inductively Coupled Plasma-Mass Spectrometry: Practices and
320 Techniques, (2001).

321 [2]. Gabler, H.-E., Applications of magnetic sector ICP-MS in geochemistry, *Journal of*322 *Geochemical Exploration* 75 (2002) 1 - 15.

323 [3]. Zelano, I., Sivry, Y., Quantin, C., Gelabert, A., Tharaud, M., Jouvin, D., Montarges-

324 Pelletier, E., Garnier, J., Pichon, R., Nowak, S., Miska, S., Abollino, O., & Benedetti, M. F.,

325 Colloids and suspended particulate matters influence on Ni availability in surface waters of
326 impacted ultramafic systems in Brazil, (2013).

327 [4]. Sivry, Y., Munoz, M., Sappin-Didier, V., Riotte, J., Denaix, L., de Parseval, P.,

328 Destrigneville, C., & Dupré, B., Multimetallic contamination from Zn-ore smelter: solid
329 speciation and potential mobility in riverine floodbank soils of the upper Lot River (SW
330 France), *European Journal of Mineralogy* 22 (2010) 679-691.

[5]. Caumette, G., Lienemann, C.-P., Merdrignac, I., Paucot, H., Bouyssiere, B., &
Lobinski, R., Sensitivity improvement in ICP MS analysis of fuels and light petroleum
matrices using a microflow nebulizer and heated spray chamber sample introduction, *Talanta*80 (2009) 1039 - 1043.

- Kruger, P. C., Schell, L. M., Stark, A. D., & Parsons, P. J., Lanthanide distribution in
  human placental tissue by membrane desolvation-ICP-MS, *J. Anal. At. Spectrom.* 25 (2010)
  1298-1307.
- Jakubowski, N., Moens, L., & Vanhaecke, F., Sector field mass spectrometers in ICPMS, *Spectrochimica Acta Part B: Atomic Spectroscopy* 53 (1998) 1739 1763.
- [8]. Poitrasson, F. & Hjorth Dundas, S., Direct isotope ratio measurement of ultra-trace
  lead in waters by double focusing inductively coupled plasma mass spectrometry with an
  ultrasonic nebuliser and a desolvation unit, *J. Anal. At. Spectrom.* 14 (1999) 1573-1577.
- Jakubowski, N., Prohaska, T., Rottmann, L., & Vanhaecke, F., Inductively coupled
  plasma- and glow discharge plasma-sector field mass spectrometry Part I. Tutorial:
  Fundamentals and instrumentation, *J. Anal. At. Spectrom.* 26 (2011) 693-726.
- [10]. Vrijens, J., Couck, P., Schroijen, C., Baeyens, W., & Leermakers, M., Spectral
  interferences in the analysis of cadmium in human blood by ICP-MS: comparison between
  high resolution sector field ICP-MS and quadrupole ICP-MS, *J. Anal. At. Spectrom.* 26
  (2011) 1819-1826.
- 350 [11]. Giessmann, U. & Greb, U., High resolution ICP-MS --- a new concept for elemental
  351 mass spectrometry, *Fresenius' Journal of Analytical Chemistry* 350 (1994) 186-193.
- 352 [12]. de Laat, P. B., Copyright or copyleft?: An analysis of property regimes for software

- development, *Research Policy* 34 (2005) 1511 1532.
- 354 [13]. Barclay, K. & Savage, J., Object-Oriented Design with UML and Java 7 Graphical
  355 user interfaces, (2004) 205 239.
- 356 [14]. , Qt User's Guide http://qt.digia.com/, (2011).
- 357 [15]. , Qwt User's Guide http://qwt.sourceforge.net/, (2003).
- 358 [16]. Stroustrup, B., The C++ Programming Language, 3e édition, (2000).
- 359 [17]. Reenskaug, T., The Model-View-Controller (MVC). Its Past and Present, (2003).
- 360 [18]. Mermet, J.-M., Calibration in atomic spectrometry: A tutorial review dealing with
- 361 quality criteria, weighting procedures and possible curvatures, *Spectrochimica Acta Part B:*
- 362 *Atomic Spectroscopy* 65 (2010) 509 523.
- 363 [19]. Vanhaecke, F., Vanhoe, H., Dams, R., & Vandecasteele, C., The use of internal
  364 standards in ICP-MS, *Talanta* 39 (1992) 737 742.
- 365 [20]. Verplanck, P. L., Antweiler, R. C., Nordstrom, D. K., & Taylor, H. E., Standard
  366 reference water samples for rare earth element determinations, *Applied Geochemistry* 16
  367 (2001) 231 244.
- 368 [21]. Currie, L. A., Nomenclature in evaluation of analytical methods including detection
  and quantification capabilities: (IUPAC Recommendations 1995), *Analytica Chimica Acta*370 391 (1999) 105 126.
- 371 [22]. AFNOR, NF ISO 11095 Norm, (1996)

#### 372 Annexes

#### 373 Annexe A. Calculation of concentrations.

374 In uFREASI, external calibration is used to determine elemental concentrations. Linear

- regression coefficients are calculated with the ordinary least-square analysis [18].
- 376 First the slope (S) is determine by:
- 377 Equation 1

$$S = \frac{\sum ((STD_i - \overline{STD}) * (INT_i - \overline{INT}))}{\sum (STD_i - \overline{STD})^2}$$

378 Then the Y-intercept (Y) by:

**Equation 2** 

$$Y = \overline{INT} - S * \overline{STD}$$

Finally, the coefficient of determination  $(R^2)$  is calculated to confirm the linearity of the regression as follows:

382 Equation 3

$$R^{2} = 1 - \frac{\sum (INT_{i} - (S * STD_{i} + Y))^{2}}{\sum (INT_{i} - \overline{INT})^{2}}$$

These linear regression coefficients are used to convert the intensity of the unknown sample as a concentration. Due to the different configurations available in uFREASI (Figure 2 and Figure 3), it exists different possibilities to calculate a concentration. Each possibility is described below.

387 **Y-intercept option.** With this configuration, the blank is used to calculate the slope and the 388 Y-intercept as a standard at a concentration equal to zero. Thus, for the determination of the 389 unknown sample concentration from the measured intensity  $(I_m)$  the equation is:

390 Equation 4

$$Concentration = \frac{(I_m - Y)}{S}$$

391 Blank correction. In this case, the blank intensity (BLK) is directly subtracted to sample

intensities. Thus, to calculate the unknown sample concentration the equation used is:

393 Equation 5

$$Concentration = \frac{(I_m - BLK - Y)}{S}$$

394 **Internal Standard normalization.** A factor alpha ( $\alpha$ ) is calculated for each Internal Standard 395 measurement ((I.S.)<sub>t</sub>) with the selected reference sample ((I.S.)<sub>o</sub>), as:

396 Equation 6

$$\alpha = \frac{(I.S.)_0}{(I.S.)_t}$$

397 In order to correct matrix effect, measured intensity  $(I_m)_t$  is multiplied by  $\alpha$  to give corrected 398 intensity  $(I_c)_t$  as:

399 Equation 7

$$I_c = I_m * \alpha$$

400 Hence, in the case of the Y-intercept choice the following equation is used to determine the

401 unknown sample concentration.

402 Equation 8

$$Concentration = \frac{[(I_m * \alpha) - Y]}{S}$$

403 If the blank subtraction is chosen, the Equation 6 is integrated to the Equation 5 and the

404 concentration is determined by:

405 Equation 9

$$Concentration = \frac{[((I_m - BLK) * \alpha) - Y]}{S}$$

#### 406 Annexe B. Uncertainty propagation.

407 uFREASI calculate uncertainties on the slope ( $\delta S$ ) and the Y-intercept ( $\delta Y$ ) with the

408 following equations [18]:

409 Équation 10

$$\delta S = \sqrt{\frac{\sum (INT_i - \overline{INT})^2 - S^2 \sum (STD_i - \overline{STD})^2}{(n-2) \sum (STD_i - \overline{STD})^2}}$$

410 Équation 11

$$\delta Y = \sqrt{\left(\frac{\sum(INT_i - \overline{INT})^2 - S^2 \sum(STD_i - \overline{STD})^2}{(n-2)}\right) \left(\frac{1}{n} + \frac{\overline{STD}^2}{\sum(STD_i - \overline{STD})^2}\right)}$$

Then these equations are used to determine equations for the uncertainty propagation in eachpossible configuration.

- 413 Linear regression with Y-intercept option. If the user chooses to calculate linear regression
- 414 coefficients with the Y-intercept option, the Equation 4 is obtained:

$$Concentration = \frac{(I_m - Y)}{S}$$

415 Thus, this equation can be split up into:

416 Concentration = 
$$A/S$$
 with  $A = I_m - B - Y$ 

417 Consequently, error for each equation is given by:

$$\frac{\delta Concentration}{Concentration} = \sqrt{\left(\frac{\delta A}{A}\right)^2 + \left(\frac{\delta S}{S}\right)^2}$$

418 and

$$\delta A = \sqrt{(\delta I_m)^2 + (\delta Y)^2}$$

- 419 Finally, in this case the uncertainty propagation equation is:
- 420 Équation 12

$$\frac{\delta Concentration}{Concentration} = \sqrt{\left(\frac{((\delta I_m)^2 + (\delta Y)^2)}{(I_m - Y)^2}\right) + \left(\frac{\delta S}{S}\right)^2}$$

421 Linear regression with blank correction. In order to correct intensities with the background
422 signal, the user can subtract blank signal (BLK) to standards and samples. Thus, the Equation
423 5 for the concentration computation is:

$$Concentration = \frac{(I_m - BLK - Y)}{S}$$

424 The equation split up gives:

425 Concentration = 
$$A/S$$
 with  $A = I_m - BLK - Y$ 

426 And errors on each equation are:

$$\frac{\delta Concentration}{Concentration} = \sqrt{\left(\frac{\delta A}{A}\right)^2 + \left(\frac{\delta S}{S}\right)^2}$$

427 and

$$\delta A = \sqrt{(\delta I_m)^2 + (\delta B L K)^2 + (\delta Y)^2}$$

428 Finally, the uncertainty propagation equation becomes:

429 Équation 13

$$\frac{\delta Concentration}{Concentration} = \sqrt{\left(\frac{((\delta I)^2 + (\delta B L K)^2 + (\delta Y)^2)}{(I - B - Y)^2}\right) + \left(\frac{\delta S}{S}\right)^2}$$

Linear regression with Y-intercept option and Internal Standard normalization. In order
to correct matrix effect, uFREASI allows Internal Standard normalization. In the case where
the linear regression is calculated with a standard at a concentration equal to zero, the
correction is done from the Equation 6 and Equation 8:

$$Concentration = \frac{\left[\left(I_m * \frac{(I.S.)_0}{(I.S.)_t}\right) - Y\right]}{S}$$

434 Hence, if the equation is split we obtain:

435 
$$Concentration = A/S$$
 with  $A = C - Y$ 

436

and 
$$C = (I_m * (I.S.)_0)/(I.S.)_t$$

437 Then, error on each equation is given by:

$$\frac{\delta Concentration}{Concentration} = \sqrt{\left(\frac{\delta A}{A}\right)^2 + \left(\frac{\delta S}{S}\right)^2}$$
$$\delta A = \sqrt{(\delta C)^2 + (\delta Y)^2}$$

438 and

$$\frac{\delta C}{C} = \sqrt{\left(\frac{\delta I_m}{I_m}\right)^2 + \left(\frac{\delta (I.S.)_0}{(I.S.)_0}\right)^2 + \left(\frac{\delta (I.S.)_t}{(I.S.)_t}\right)^2}$$

## 439 Finally, the following propagation equation allows the calculation of the final uncertainty:

440 Équation 14

$$\frac{\delta Concentration}{Concentration} = \sqrt{\left(\frac{\left(\left(\frac{\delta I_m}{I_m}\right)^2 + \left(\frac{\delta (I.S.)_0}{(I.S.)_0}\right)^2 + \left(\frac{\delta (I.S.)_t}{(I.S.)_t}\right)^2\right) * \left(\frac{I_m * (I.S.)_0}{(I.S.)_t}\right)^2 + (\delta Y)^2}{\left(\left(\frac{I_m * (I.S.)_0}{(I.S.)_t}\right) - Y\right)^2}\right) + \left(\frac{\delta S}{S}\right)^2}$$

441 Linear regression with blank and Internal Standard correction. If the user chooses to
442 subtract blank and also to correct the signal from the internal standard variation before the
443 external calibration, the Equation 6 and Equation 9 give the concentration computation as:

$$Concentration = \frac{\left[\left[(I_m - BLK) * \left(\frac{(I.S.)_0}{(I.S.)_t}\right)\right] - Y\right]}{S}$$

444 So, the splitted equation is:

445 Concentration = 
$$A/S$$
 with  $A = C - Y$   
446  $C = E * F$   
447  $E = I_m - BLK$ 

448 
$$F = (I.S.)_0 / (I.S.)_t$$

449 Then, error on each equation is given by:

$$\delta A = \sqrt{(\delta C)^2 + (\delta Y)^2}$$
$$\frac{\delta C}{C} = \sqrt{\left(\frac{\delta E}{E}\right)^2 + \left(\frac{\delta F}{F}\right)^2}$$
$$\delta E = \sqrt{(\delta I_m)^2 + (\delta B L K)^2}$$

450 and

$$\frac{\delta F}{F} = \sqrt{\left(\frac{\delta(I.S.)_0}{(I.S.)_0}\right)^2 + \left(\frac{\delta(I.S.)_t}{(I.S.)_t}\right)^2}$$

- 451 Finally, we obtain the uncertainty propagation equation as:
- 452 Équation 15

$$\frac{\delta Concentration}{Concentration} = \sqrt{\left(\frac{\left(\frac{(\delta I_m)^2 + (\delta B L K)^2}{(I_m - B L K)^2} + \left(\frac{\delta (I.S.)_0}{(I.S.)_0}\right)^2 + \left(\frac{\delta (I.S.)_t}{(I.S.)_t}\right)^2\right) * \left(\frac{(I_m - B L K) * (I.S.)_0}{(I.S.)_t}\right)^2 + (\delta Y)^2}{\left(\left(\frac{(I_m - B L K) * (I.S.)_0}{(I.S.)_t}\right) - Y\right)^2}\right) + \left(\frac{\delta S}{S}\right)^2}$$

453 Annexe C. Limit Of Detection & Limit Of Quantification.

Before establishing Limit Of Detection (LOD) and Limit Of Quantification (LOQ), it is necessary to calculate blank average intensity ( $\overline{BLK}$ ) and standard deviation (SD<sub>BLK</sub>). uFREASI takes the first BLK sequence and calculate  $\overline{BLK}$  (or "BLK\_Avg\_First\_Seq" in the software) with the expression:

458 Equation 16

$$\overline{BLK} = \frac{\sum BLK_i}{n}$$

This average is transformed in concentration with the linear regression and made available for
blank correction or Y-intercept. The standard deviation of the BLK is then calculated with
uFREASI by:

462 **Equation 17** 

$$SD_{BLK} = \sqrt{\frac{\sum (BLK_i - \overline{BLK})^2}{n}}$$

#### 463 Limit Of Detection.

464 **Equation 18** 

$$LOD = 3 * SD_{BLK}$$

- 465 Limit Of Quantification.
- 466 **Equation 19**

$$LOQ = 10 * SD_{BLK}$$

# 467 Figure captions

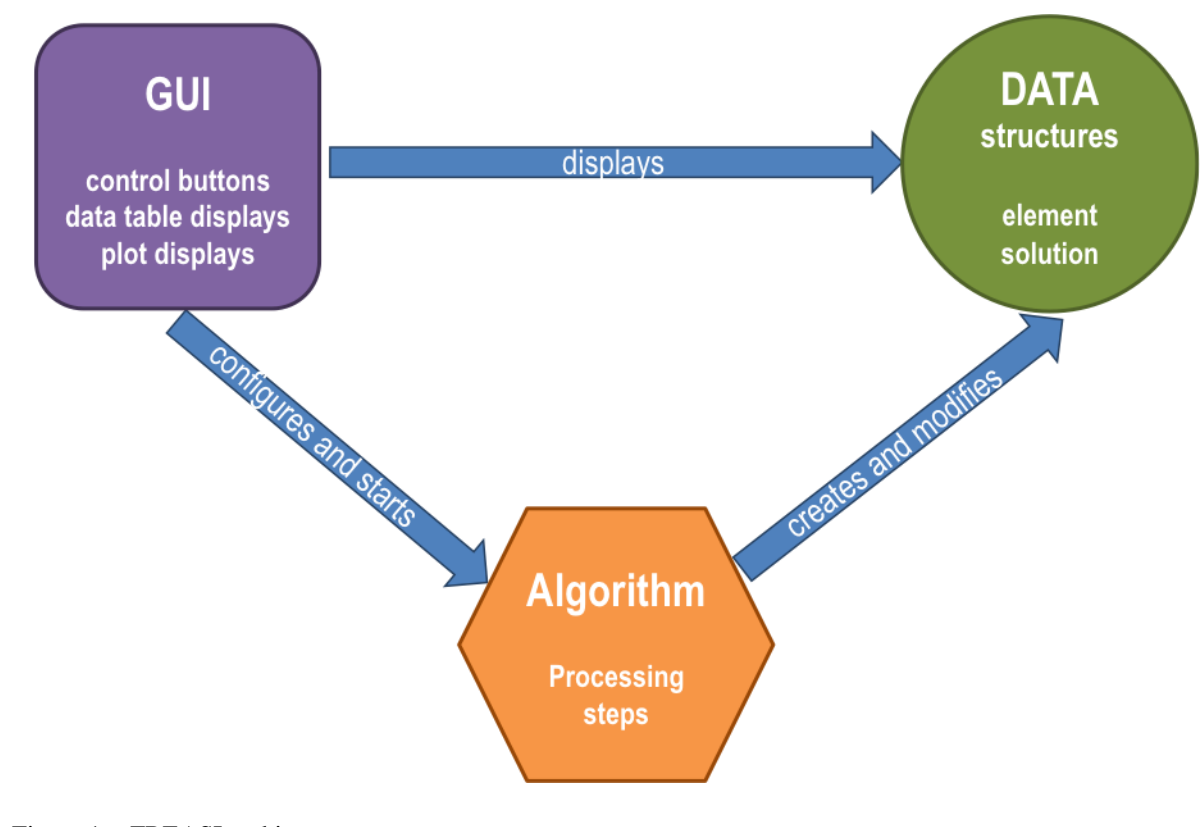

469 Figure 1- uFREASI architecture

470

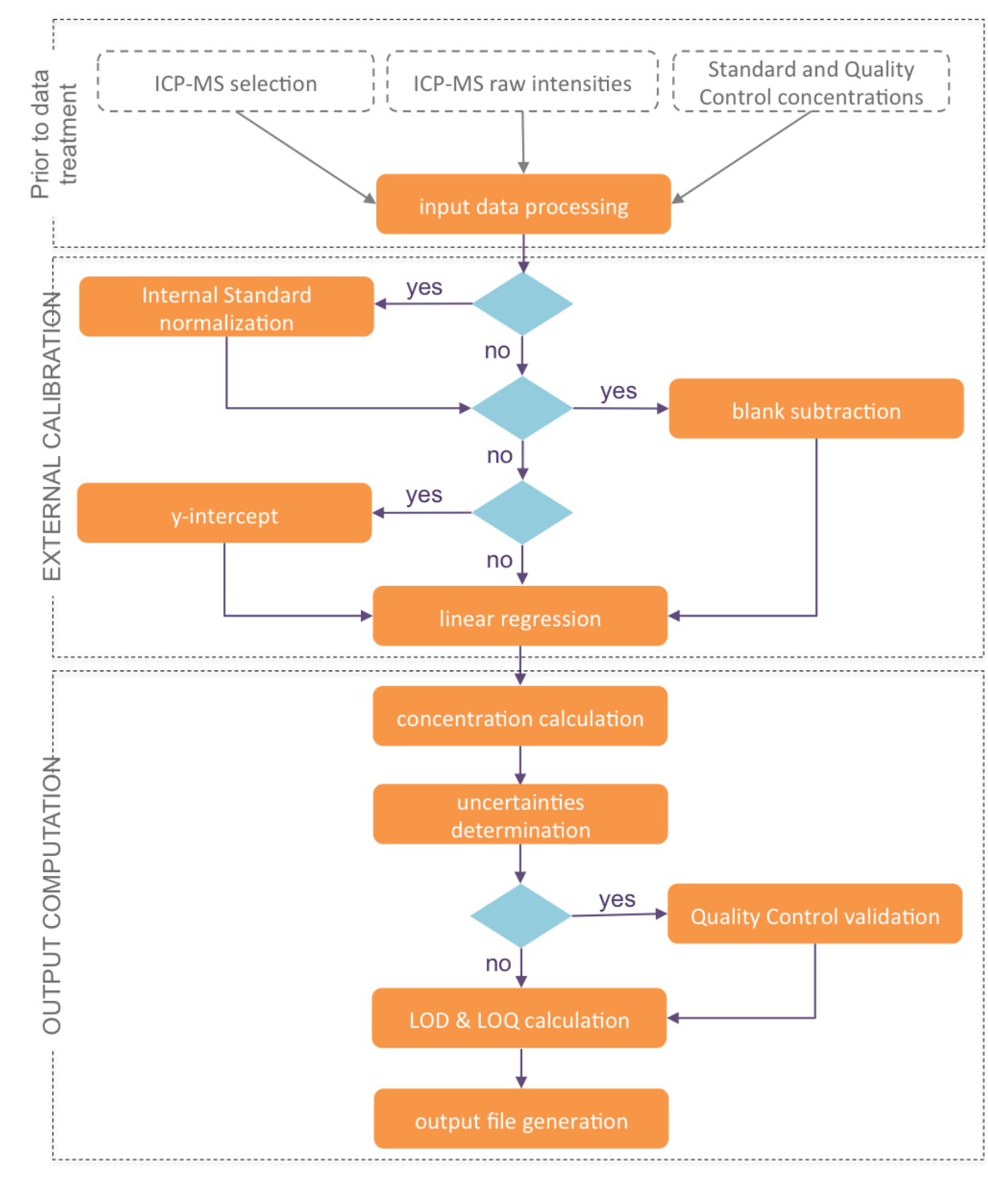

472 Figure 2- Flowchart of the uFREASI algorithm. Rounded rectangles represent processing step and diamonds are

- 473 decisions
- 474

| 😑 🔿 🔿 uFREASI – user-FRiendly Elemental dAta procesSIng |               |             |                   |                        |        |  |         |  |
|---------------------------------------------------------|---------------|-------------|-------------------|------------------------|--------|--|---------|--|
| 1                                                       | 9             | -44         | - 🔜 🛛 🎶           | 2 Qt                   | 8      |  |         |  |
| Data File                                               | STD-QC File   | Save Plot   | Save Output Abo   | <sup>ut</sup> About Qt | Quit   |  | Process |  |
| Input                                                   | Configuration | Calibration | Internal Standard | Signal evolution       | Output |  |         |  |
|                                                         |               |             |                   |                        |        |  |         |  |
|                                                         |               |             |                   |                        |        |  |         |  |
|                                                         |               |             |                   |                        |        |  |         |  |
|                                                         |               |             |                   |                        |        |  |         |  |
|                                                         |               |             |                   |                        |        |  |         |  |
|                                                         |               |             |                   |                        |        |  |         |  |
|                                                         |               |             |                   |                        |        |  |         |  |
|                                                         |               |             |                   |                        |        |  |         |  |
|                                                         |               |             |                   |                        |        |  |         |  |
|                                                         |               |             |                   |                        |        |  |         |  |
|                                                         |               |             |                   |                        |        |  |         |  |
|                                                         |               |             |                   |                        |        |  |         |  |
|                                                         |               |             |                   |                        |        |  |         |  |
|                                                         |               |             |                   |                        |        |  |         |  |
|                                                         |               |             |                   |                        |        |  |         |  |

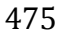

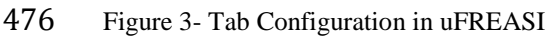

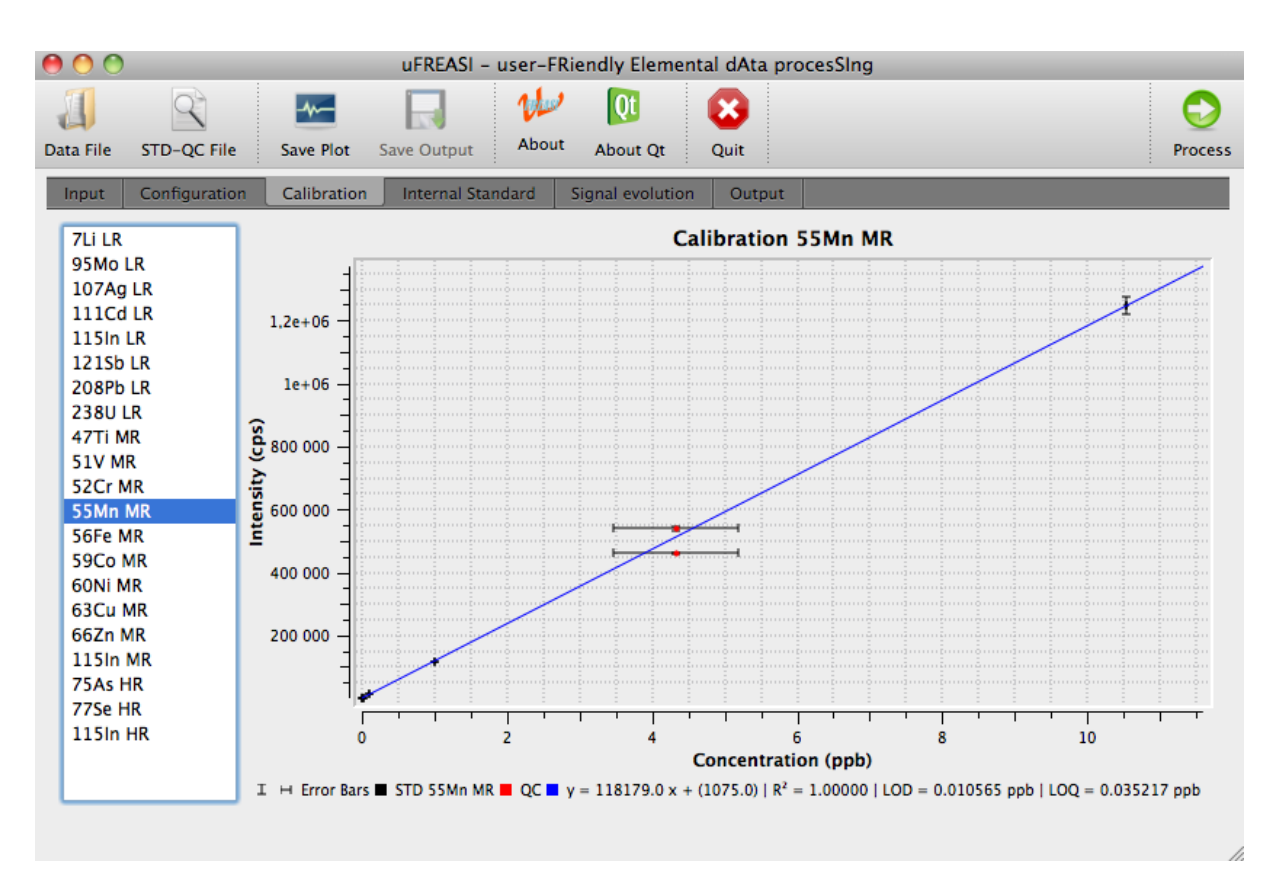

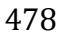

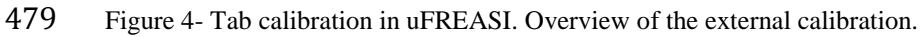